# **② ZYTECH** 卓亚电力

# SMG7000

# 三相电能质量分析仪

— 手持式 25A / 500A / 2000A / 5000A ——

# 说明书(手册)

# 武汉卓亚电力自动化有限责任公司

WUHAN ZHUOYA TECH AUTOMATION CO.,LTD WEB : www.power-kva.com PHONE : 027-65523062

声明

版权所有© 2023 武汉卓亚电力自动化有限责任公司

# **② ZYTECH** 卓亚电力

本使用说明书所提及的商标与名称,均属于其合法注册公司所有。本说明书受著作权保护,所撰写的内容均为卓亚电力公司所有。本使用说明书所提及的产品规格或相关参数,未经许可,任何单位或个人不得擅自仿制、复制、修改、传播或出版。本使用说明书所提到的产品规格和资讯仅供参考,如有内容更新,恕不另行通知。可随时查阅官方网站:http://www.power-kva.com。

本使用说明书仅作为产品使用指导,所有陈述、信息等均不构成任何形式的担保。

# 服务承诺

感谢您使用卓亚电力公司的产品。在您初次使用该仪器前,以便正确使用仪器,请您详细阅读此使 用说明书,充分发挥其功能,并确保仪器及人身安全。

我们深信优质、系统、全面、快捷的服务是事业发展的基础。经过多年的不断探索和进取,我们形成了"重质量、重客户"的服务理念。以更好的产品质量,更完善的售后服务,全力打造技术领先、质量领先、服务领先的电力试验产品品牌企业。为客户提供满意的售前、售中及售后服务!

安全要求

#### 为了避免可能发生的危险,请阅读下列安全注意事项。

本产品请使用我公司标配的附件。

防止火灾或电击危险,确保人生安全。在使用本产品进行试验之前,请务必详细阅读产品使用说明书,按照产品规定试验环境和参数标准进行试验。

使用产品配套的保险丝。只可使用符合本产品规定类型和额定值的保险丝。产品输入输出端子、测试柱等均有可能带电压,试验过程中在插拔测试线、电源插座时,会产生电火花,请务必注意人身安全!请勿在仪器无前(后)盖板的情况下操作仪器/仪表。

试验前,为了防止电击,接地导体必须与真实的接地线相连,确保产品正确接地。 试验中,测试导 线与带电端子连接时,请勿随意连接或断开测试导线。试验完成后,按照操作说明关闭仪器,断开 电源,将仪器按要求妥善管理。

若产品有损坏或者有故障时,切勿继续操作,请断开电源后妥善保存仪器,并与卓亚电力公司售后服务部联系,我们的专业技术人员乐于为您服务。

请严格按照说明书及规范的试验操作流程使用本产品。 请勿在潮湿环境下使用仪器。 请勿在易爆环境中使用仪器(防爆产品除外)。 请保持产品表面清洁,干燥。 产品为精密仪器,在搬运中请保持向上并小心轻放。

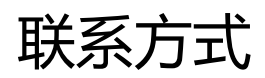

武汉卓亚电力自动化有限责任公司

WUHAN ZHUOYA TECH AUTOMATION CO., LTD

- 地址: 中国·湖北省武汉市东湖新技术开发区光谷大道 303 号
- 总机: 027-65523062
- 网站: www.power-kva.com
- 邮箱: zykva@foxmail.com

| 目 | 录 |
|---|---|
|   | - |

| 前  | 言                     | 5  |
|----|-----------------------|----|
| —  | 功能特点                  | 6  |
| 二、 | 技术指标                  | 7  |
| 三、 | 结构外观                  | 9  |
|    | (一),外型尺寸及端子布置         | 9  |
|    | (二), 键盘操作             | 11 |
| 四、 | 液晶界面                  | 12 |
|    | 1. 主菜单:               | 12 |
|    | 2. "参数设置"界面:          | 12 |
|    | 3. "电气测试"界面:          | 14 |
|    | 4. "谐波测试"界面:          | 15 |
|    | 5. "频谱分析"界面:          | 15 |
|    | 6. "波形显示"界面           | 16 |
|    | 7. "矢量分析"界面           | 17 |
|    | 8. "CT 变比"界面          | 17 |
|    | 9. "历史数据"界面           | 18 |
|    | 10. "国标查询"界面          | 18 |
|    | 11. "移动存储"界面          | 19 |
|    | 12. "磁盘查阅"界面          | 19 |
|    | 13. "系统校准"界面          | 19 |
| 五、 | 使用方法                  | 20 |
|    | (一) 三相四线制接线方式设备电参量的测量 | 20 |
|    | (二)、三相三线制接线方式设备电参量的测量 | 21 |
|    | (三) 波形显示测量部分          | 22 |
|    | (四) 频谱分析测量部分          | 22 |
|    | (五) 电压谐波分析部分          | 23 |
|    | ( 六 ) 电流谐波分析部分        | 23 |
|    | (七)、不平衡度测量部分          | 24 |
| 六、 | 电池维护及充电               | 25 |
| 七、 | 注意事项                  | 25 |

前 言

电能质量是指通过公用电网供给用户端的交流电能的品质,通俗来说就是指电网线路中电能的好坏情况。电能质量问题主要由终端负荷侧引起。例如冲击性无功负载会使 电网电压产生剧烈波动,降低供电质量。

随着电力电子技术的发展,它既给现代工业带来节能和能量变换积极的一面,同时 电力电子装置在各行各业的广泛应用又对电能质量带来了新的更加严重的损害,已成为 电网的主要谐波污染源。

电网系统中各个用户端配电网中使用的整流器、变频调速装置、电弧炉、电气化铁路以及各种电力电子设备不断增加。给用电网络造成影响或者说是用电污染。造成电压不稳、过电压、产生谐波等。谐波使电能的生产、传输和利用的效率降低,使电气设备过热、产生振动和噪声,并使绝缘老化,寿命缩短,甚至发生故障或烧毁。谐波还会引起电力系统局部发生并联谐振或串联谐振,使谐波含量被放大,致使电容器等设备烧毁。

这些负荷的非线性、冲击性和不平衡的用电特性,对供电质量造成严重污染。因而 消除供配电系统中的高次谐波问题对改善电能质量和确保电力系统安全、稳定、经济运 行有着非常积极的意义。

另一方面,现代工业、商业及居民用户的用电设备对电能质量更加敏感,对供电质 量提出了更高的要求。目前,谐波、电磁干扰、功率因数降低已并列为电力系统的三大 公害。

当电网的电能质量被干扰或污染,达不到国家相关标准时,就得有针对性地对电网进行电能质量改善。要了解电网电能质量的实际情况,就必须有相应的设备对其进行测试分析,针对国内的实际情况,我公司适时开发研制了适合国情的专业电能质量分析仪器。下面就电能质量分析仪的具体性能、参数、使用方法进行详细说明。

5

## 一、功能特点

- 仪器是专门用于检测电网中发生波形畸变、谐波含量、三相不平衡等电能质量 问题的高精度测试仪器;同时还具备电参量测试、矢量分析的功能。
- 可精确测量电压、电流、有功功率、无功功率、相角、功率因数、频率等多种 电参量。
- 可显示被测电压和电流的矢量图,用户可以通过分析矢量图得出计量设备接线的正确与否。
- 电流采用钳形互感器方式进行测量。因为采用钳形电流互感器测量时操作人员 无须断开电流回路,就可以方便、安全的进行测量。根据用户的测量范围不同 可以选配不同量程的钳表。
- 可测量分析公用电网供到用户端的交流电能质量,其测量分析:频率偏差、电压偏差、三相电压允许不平衡度和电网谐波。
- 6. 可显示单相电压、电流波形并可同时显示三相电压、电流波形。
- 7. 所有测试界面具备屏幕锁定功能,以方便用户读数和分析数据。
- 8. 可测量短时闪变 Pst 和长时闪变 Plt。
- 负荷波动监视:测量分析各种用电设备在不同运行状态下对公用电网电能质量 造成的波动。定时记录和存储电压、电流、有功功率、无功功率、视在功率、 频率、相位等电力参数的变化趋势。
- 10. 对测试点消耗的有功电能、无功电能进行记录。
- 电力设备调整及运行过程动态监视,帮助用户解决电力设备调整及投运过程中 出现的问题。
- 能够测试分析电力系统中无功补偿及滤波装置动态参数并对其功能和技术指标作出定量评价
- 13. 可设置不同的存储间隔时间,按设置的时间间隔连续存储数据;
- 14. 内置大容量数据存储器,存储间隔时间从 3 秒到 10 分钟可调;按 1 分钟的时间间隔可连续存储 18 个月以上,能满足长期监测试验点的需要。

- 15. 仪器具备 USB 接口,可方便的将数据直接拷贝到后台管理计算机。
- 与功能强大的数据管理软件配合,可将实时采样数据直接上传到后台管理计算机,在后台进行更全面、更迅速的处理。
- 17. 选配 WIFI (蓝牙) 模块,用平板电脑或智能手机对仪器进行远程操控。
- 18. 具备万年历、时钟功能,实时显示日期及时间。可在现场检测的同时保存测试数据和结果,并通过串口上传至计算机,通过后台管理软件(选配件)实现数据微机化管理,具备强大的报表功能。
- 采用大屏幕进口彩色液晶作为显示器,中文操作界面并配有汉字提示信息、多 参量显示的液晶显示界面,人机对话界面友好。
- 20.3分钟无操作液晶显示自动进入省电模式,以便最大程度的延长电池工作时间。
- 21. 导电硅胶按键, 手感好、寿命长、设计合理、操作方便。
- 22. 内置大容量、高性能锂离子充电电池,充满电连续工作 10 小时以上。
- 23. 体积小、重量轻,便于携带,既可用于现场测量使用,也可用做实验室的标准 计量设备。

#### 二、技术指标

1. 输入特性

电压测量范围: 20~800V, 自动切档。

电流测量范围

- 100A/500A (选配)
- 400A/2000A (选配)

#### 1000A/5000A(选配)柔性线圈

相角测量范围: 0~359.99°。

频率测量范围: 45~65Hz。

电压通道数:三通道(U<sub>A</sub>、U<sub>B</sub>、U<sub>C</sub>)。

电流通道数:三通道(I<sub>A</sub>、I<sub>B</sub>、I<sub>C</sub>)。

最大谐波分析次数: 63 次。

1分钟间隔最大连续存储周期: 18个月。

2. 准确度

电参量测量部分:

- 电压: ±0.1%
- 频率: ±0.01Hz

电流、功率: ±0.5%

相位: ±0.2°

电能质量部分:

基波电压允许误差≤0.5%F.S.

基波电流允许误差: ≤1%F.S.

基波电压和电流之间相位差的测量误差: ≤0.2°

谐波电压含有率测量误差: ≤0.1%

谐波电流含有率测量误差: ≤0.2%

三相电压不平衡度误差: ≤0.2%

电压偏差误差: ≤0.2%

电压变动误差: ≤0.2%

- 3. 工作温度: -10℃~+40℃
- 4. 充电电源: AC220V、频率 45Hz-55Hz
- 5. 主机功耗: ≤3VA
- 6. 电池最大工作时间: ≤10 小时
- 7. 绝缘:
  - 1) 电压、电流输入端对机壳的绝缘电阻≥100MΩ。
  - 2) 工作电源输入端对外壳之间承受工频 1.5KV (有效值),历时 1 分钟实验。
- 8. 体积与重量: 258mm×158mm×58mm、重量: 1.5Kg

# 三、结构外观

# (一),外型尺寸及端子布置

仪器外观正视如图:

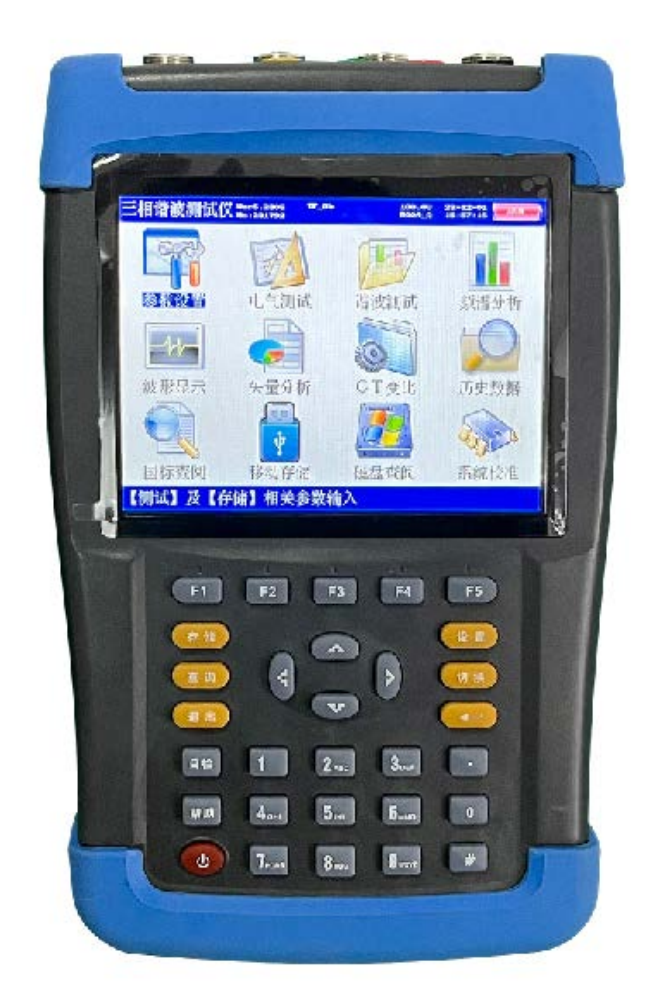

仪器正面上方是液晶显示器,下方是按键区,顶端为接线部分,右侧为其它端口(通讯、充电、USB)区域。

顶端接线端子区如图所示:

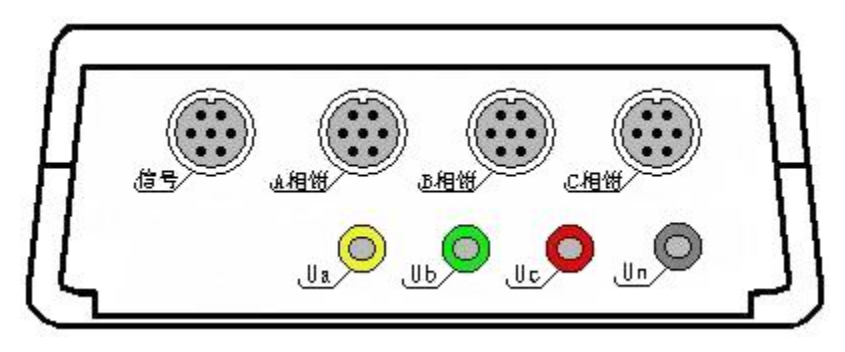

包括:电压输入端子 U<sub>A</sub>、U<sub>B</sub>、U<sub>C</sub>、U<sub>N</sub>;钳形电流互感器接口(A 相钳、B 相钳、C 相钳);信号接口(保留功能)。

仪器的右侧视图如右图,在后支架打开时,可露出下部的其他接口部分,包括以下三部分:

- 232 串行口(用于上传保存的数据 至计算机);同时还可用来更新程
   序;注意:本接口与电脑的连接必须用随机配备的专用通讯电缆,普通串口线不适合本接口的使用。
- 充电器接口,用于连接充电器,当
   仪器电量不足时将充电器接到此
   接口给仪器进行充电。
- USB 接口,通过专用数据线可连接
   电脑,将仪器内存储卡做为大容量
   存储器使用。侧面图见右图。
- 仪器的外包装箱外型尺寸,如右图所示:

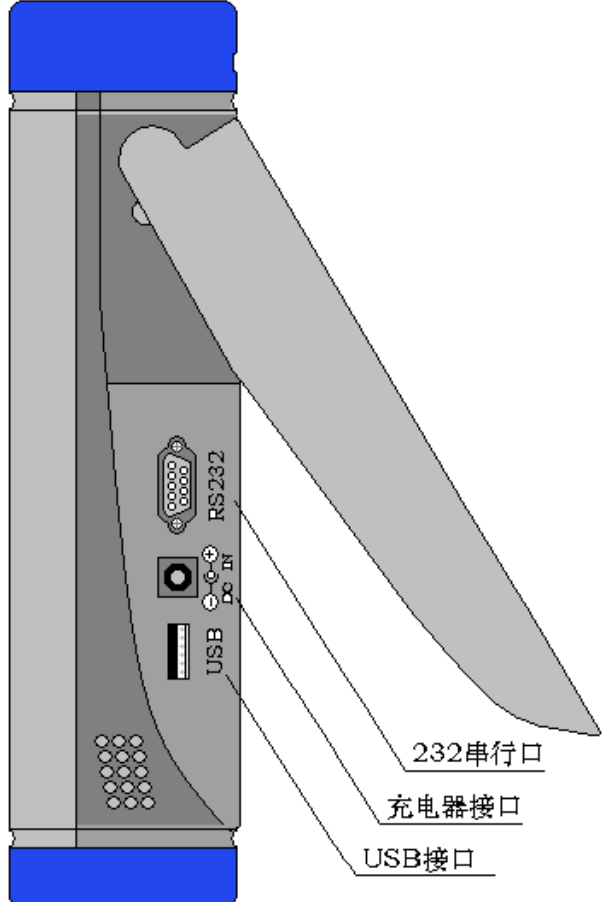

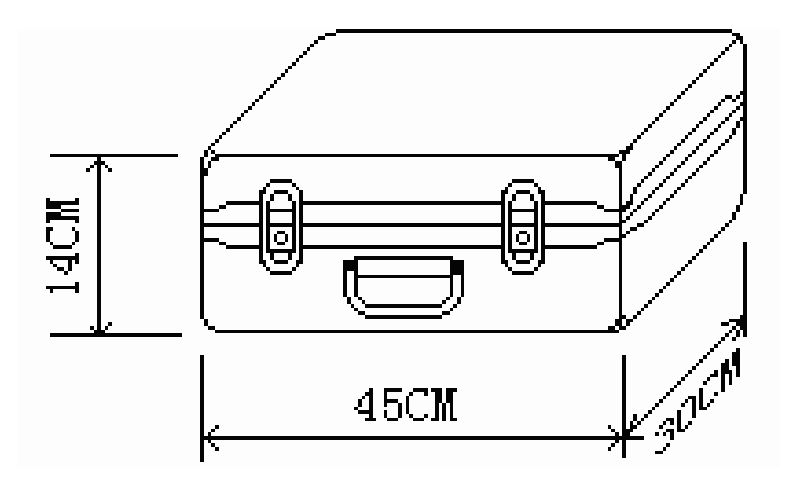

# (二),键盘操作

键盘共有 30 个键,分别为:开关、存储、查询、设置、切换、↑、↓、←、→、,, 退出、自检、帮助、数字 1、数字 2(ABC)、数字 3(DEF)、数字 4(GHI)、数字 5(JKL)、 数字 6(MNO)、数字 7(PQRS)、数字 8(TUV)、数字 9(WXYZ)、数字 0、小数点、 #、辅助功能建 F1、F2、F3、F4、F5。

各键功能如下:

- 开关键:用来控制仪器工作电源的开启和关闭;使用方法是:开机一按下此键并松开;关机一按住此键 2 秒钟以上(屏幕中央会显示"系统关机"字样)然后松开。
- ↑、↓、←、→键:光标移动键;在主菜单中用来移动光标,使其指向某个功能菜单, 按确认键即可进入相应的功能;在参数设置功能屏下上下键用来切换当前选项,左 右键改变数值。另外,↓还可以用于显示子目录菜单。
- ♂键:确认键;在主菜单下,按此键显示菜单子目录,在子目录下,按下此键即进入被选中的功能,另外,在输入某些参数时,开始输入和结束输入。
- 退出键:返回键,按下此键均直接返回到主菜单。
- 存储键:用来将测试结果存储为记录的形式。
- 查询键:在主菜单按下此键直接进入<磁盘查阅>功能屏。
- 设置键:在主菜单按下此键直接进入<参数设置>功能屏。
- 切换键:保留功能,暂不用。
- 自检键: 仪器调试过程中用来烧字库, 此功能用户不需用到。
- 帮助键:在主菜单按下此键直接进入<帮助文件>功能屏。
- 数字(字符)键:用来进行参数设置的输入(可输入数字或字符)。
- 小数点键:用来在设置参数时输入小数点。

#键:保留功能,暂不用。

- F1、F2、F3、F4、F5 键: 辅助功能键(快捷键)。用来快速进入辅助功能界面或实现提示信息提示的相应功能。
- 当5分钟内无按键按下时液晶自动进入省电模式显示,按任意键可恢复显示。

#### 四、液晶界面

#### 1. 主菜单:

当开机后界面显示如右图所示。主 菜单共十二个选项,分别为:参数设置、 电气测试、谐波测试、频谱分析、波形显 示、矢量分析、CT变比、历史数据、移 动存储、磁盘查阅、系统校准。选择←、 →、↑、↓键来改变选项,选中后菜单名 称反显,屏幕下端蓝条显示相关功能提示, 按确定键进入相应功能测试和设置;屏幕

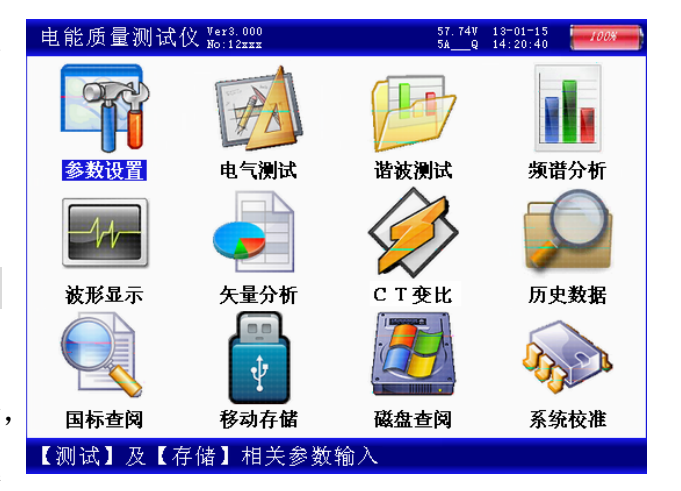

右上角显示出内置充电电池的剩余电量百分比,用户可根据此数值来判断是否需要为仪器充电;电池左侧显示出当前实时的日期和时间;时间左侧显示当前测试仪的电压和电流的测量档位,电压档位的改变为自适应,电流档位的改变需进入"参数设置"选项进行手动设置;屏幕左上角显示仪器名称、仪器编号及软件版本。

#### 2."参数设置"界面:

参数设置界面如右图所示,此屏用 于调整试验前所需要确定的数据。包括: PT 变比、CT 变比、接线方式、电流输入、 额定电压、短路容量、供电容量、协议容 量、设置日期、设置时间、变电站名、线 路名称、文件名称、存储速率、开始存储。

> ● PT 变比: 指被测装置所用的电压 互感器的变比数值。输入方法为:

| 电能质量测试仪 Wer3.000                   | 57.74V<br>5AQ | 13-01-15<br>14:20:40 | 40% |
|------------------------------------|---------------|----------------------|-----|
| <b></b> 01. PT变比:0001.00           |               |                      |     |
| 02. CT变比:0001.00                   |               |                      |     |
| 03.                                |               |                      |     |
| 05 貓完由氏:010 00~V(一次)               |               |                      |     |
| 06. 短路容量:100.00MVA                 |               |                      |     |
| 07.供电容量:100.00MVA                  |               |                      |     |
| 08. 协议容量:100. 00MVA                |               |                      |     |
| 09. 设置日期:2013-01-15                |               |                      |     |
| 10. 设置时间:09:43:27                  |               |                      |     |
| 11. 受电站名:123                       |               |                      |     |
| 12. 线路名称:123                       |               |                      |     |
| 13. 义件省体:123. D1n<br>14 友体演奏:1公钟/帖 |               |                      |     |
| 15 开始左佬·丕                          |               |                      |     |
|                                    |               |                      |     |
|                                    |               |                      |     |
| 按【回车】修改,【退出】返回                     |               |                      |     |

按确认键使数字变成红色,此时再按相应的数字键输入数据,完成后再按确认

键结束。

- ●CT 变比:指被测装置所用的电流互感器的变比数值。输入方法为:按确认键使数字变成红色,此时再按相应的数字键输入数据,完成后再按确认键结束。
- ●接线方式:指被测装置的接线联接方式,包括:二元件三角形接法、三元件三角形接法、三元件星形接法几种情况。通过 ←、→键在几种方式间进行切换,选定到所需方式。
- ●电流输入:指用哪种方式进行电流的测量,包括:5A 钳表、25A 钳表、100A 中钳表(非标配)、500A 中钳表(非标配)、400A 大钳表(非标配)、2000A 大钳表 (非标配)、1000A 柔性线圈(非标配)、5000A 柔性线圈(非标配),共8种选项。通过 ←、→键在几种方式间进行切换,选定到所需方式。
- ●额定电压:指被测装置的额定一次侧电压值。共有 0.38、6、10、35、66、110、 220kV 七个档位,按←、→键切换选择,选定到所需档位。
- ●短路容量:短路容量是指电力系统在规定的运行方式下,关注点三相短路时的 视在功率,它是表征电力系统供电能力强弱的特征参数,其大小等于短路电流 与短路处的额定电压的乘积。
- ●供电容量: 供电系统的负荷,一般是指用户降压变压器容量,比如多少千伏安。
   ●协议容量: 用电人申请,并经供电人核准使用电力的 最大功率或视在功率。
- ●设置日期:输入方法为:按确认键使数字变成红色,此时再按相应的数字键输入数据,完成后再按确认键结束。如:2013 年 1 月 12 日则输入 20130112 确认即可。
- ●设置时间:输入方法为:按确认键使数字变成红色,此时再按相应的数字键输入数据,完成后再按确认键结束。如:11 点 45 分 07 秒则输入 114507 确认即可。
- ●变电站名:指试验现场所处的变电站名称,用于对所保存的结果进行区分。由数字和字母构成,可任意组合。通过相应的数字/字母按键直接输入。输入方法为:按确认键使内容变成红色,再按相应的键输入内容,完成后再按确认键结束。
- ●线路名称:指被测线路的编号。与"变电站名"一起用于对所保存的结果进行区分。由数字和字母构成,可任意组合。通过相应的数字/字母按键直接输入。
  输入方法为:按确认键使数字变成红色,再按相应的键输入内容,完成后再按确认键结束。

- ●文件名称:指记录存储的文件名称。由数字和字母构成,可任意组合。通过相应的数字/字母按键直接输入,文件的扩展名不用输入,程序将自动加上。
- ●存储速率:指对测试数据保存的时间间隔,最小间隔为5秒钟、最大间隔为5
   分钟。通过←、→键在几种方式间进行切换,选定到所需间隔时间。
- ●开始存储:指存储功能设置开关。
   当选择"是"时存储功能打开,
   自动开始存储数据;当选择"否"
   时存储功能关闭,停止存储数据。
   按确定键可进入相应设置,按退出键返回

| 电能质量测试仪 Wers                                                                                    | . 000<br>2xxx                                                | 57.74V 13-01-15<br>5AQ 14:20:40                                                                                               |
|-------------------------------------------------------------------------------------------------|--------------------------------------------------------------|----------------------------------------------------------------------------------------------------|
| Ua= 0.000 kV<br>Ub= 0.000 kV<br>Uc= 0.000 kV                                                    | Ia= 0.0000<br>Ib= 0.0000<br>Ic= 0.0000                       | $ \begin{array}{cccc} A & \Phi a = & 0.00^{\circ} \\ A & \Phi b = & 0.00^{\circ} \\ A & \Phi c = & 0.00^{\circ} \end{array} $ |
| Pa=       0.00 kW         Pb=       0.00 kW         Pc=       0.00 kW         Ph=       0.00 kW | Qa= 0.00 kVa<br>Qb= 0.00 kVa<br>Qc= 0.00 kVa<br>Qh= 0.00 kVa | r Sa= 0.00 kVA<br>r Sb= 0.00 kVA<br>r Sc= 0.00 kVA<br>r Sh= 0.00 kVA                                                          |
| $\begin{array}{c} D(\%) \_a = 0.000 \\ D(\%) \_b = 0.000 \\ D(\%) \_c = 0.000 \end{array}$      | Pst_a= 0.000<br>Pst_b= 0.000<br>Pst_c= 0.000                 | $\begin{array}{l} P1t\_a= \ 0.\ 000\\ P1t\_b= \ 0.\ 000\\ P1t\_c= \ 0.\ 000 \end{array}$                                      |
| Uo= 0.00V U1<br>Io= 0.00A I1<br>频率=50.001 H                                                     | .= 0.00V U2= 0<br>.= 0.00A I2= 0<br>z 功率因数=1.                | 0.00V #U= 0.00%<br>0.00A #i= 0.00%<br>0000                                                                                    |
| 按【上下】移动,                                                                                        | 【左右】改变,【注                                                    | 退出】返回                                                                                                    |

#### 3."电气测试"界面:

主菜单。

用来显示从互感器一次侧、二次侧测量被测点的数据。右图显示一次侧的三相电 压、电流幅值,各相电压、电流之间相位夹角;各相有功功率、无功功率、视在功率及 总有功功率 P<sub>h</sub>、及总无功功率 Q<sub>h</sub>、总视在功率 S<sub>h</sub>;各相电压波动 D(%)、各相短时闪变 Pst、各相长时闪变 Plt;零序电压 U<sub>o</sub>、电流 I<sub>o</sub>;正序电压 U<sub>1</sub>、电流 I<sub>1</sub>;负序电压 U<sub>2</sub>、 电流 I<sub>2</sub>;电压和电流的不平衡度#U、#i;实测频率、总功率因数。按 F1 键能将当前屏 幕锁定,便于读数,按 F2 继续刷新,按 F3 查看一次侧数据,按 F4 切换到二次侧界面。 按退出键返回主菜单。

## 4."谐波测试"界面:

电压和电流谐波显示屏如右图所示: 此屏显示各相电压和电流信号中各次谐 波含量(从左到右依次表示A、B、C各 相电压,A、B、C各相电流),其中THD 为各相的电压或电流波形畸变率(即总谐 波失真度),RMS 为各相的电压或电流有 效值,01 次为基波电压或电流(用实际幅 以有效值形式和基波的百分比两种形式表

| 电                                                                                                    | 能质           | 貢量测                                                          | 试心         | ζ Ver3.<br>No:12                                             | 000<br>2xxx |                                                              |                                                                                                    | 5                                                            | 7.74V 1<br>MQ 1                                                                                                    | 3-01-15<br>4:20:40                                           | 80,                                                                                                    | *                                                            |
|----------------------------------------------------------------------------------------------------|--------------|--------------------------------------------------------------|------------|--------------------------------------------------------------|-------------|--------------------------------------------------------------|----------------------------------------------------------------------------------------------------|--------------------------------------------------------------|----------------------------------------------------------------------------------------------------|--------------------------------------------------------------|----------------------------------------------------------------------------------------------------|--------------------------------------------------------------|
| THD<br>TMS                                                                                                    | 0.00<br>0.00 | )%<br>)7(                                                    | 0.0<br>0.0 | )0%<br>)07                                                   | 0.<br>0.    | 00%<br>007                                                   | 0.00<br>0.00                                                                                                    | )%<br>)OA                                                    | 0.0<br>0.0                                                                                                    | )0%<br>)00A                                                  | 0.0<br>0.0                                                                                                    | 0%<br>00A                                                    |
| 01<br>02<br>03<br>04<br>05<br>06<br>07<br>08<br>09<br>10<br>11<br>12<br>13<br>14<br>15<br>16<br>17<br>18<br>20<br>21 |              | 0.0%<br>0.0%<br>0.0%<br>0.0%<br>0.0%<br>0.0%<br>0.0%<br>0.0% |            | 0.0%<br>0.0%<br>0.0%<br>0.0%<br>0.0%<br>0.0%<br>0.0%<br>0.0% |             | 0.0%<br>0.0%<br>0.0%<br>0.0%<br>0.0%<br>0.0%<br>0.0%<br>0.0% | 0.000<br>0.000<br>0.000<br>0.000<br>0.000<br>0.000<br>0.000<br>0.000<br>0.000<br>0.000<br>0.000<br>0.000<br>0.000<br>0.000<br>0.000<br>0.000<br>0.000<br>0.000<br>0.000<br>0.000<br>0.000 | 0.0%<br>0.0%<br>0.0%<br>0.0%<br>0.0%<br>0.0%<br>0.0%<br>0.0% | $\begin{array}{c} 0. \ 000\\ 0. \ 000\\ 0. \ 0. \$ | 0.0%<br>0.0%<br>0.0%<br>0.0%<br>0.0%<br>0.0%<br>0.0%<br>0.0% | $\begin{array}{c} 0, \ 0 \\ 0, \ 0 \\ 0, \ 0, \$ | 0.0%<br>0.0%<br>0.0%<br>0.0%<br>0.0%<br>0.0%<br>0.0%<br>0.0% |
| 按                                                                                                    | F            | 1】锁                                                          | 〔定,        | ۲£                                                           | 下】          | 改变                                                           | 范围,                                                                                                    | 【退                                                           | 出]:                                                                                                    | 返回                                                           |                                                                                                    |                                                              |

效值,01次为基波电压或电流(用实际幅值表示),以下依次为其它各次谐波的数值, 以有效值形式和基波的百分比两种形式表示,以表格的形式显示 1-63 次谐波。可通过 ↑、↓键来切换(01-21)次、(22-42)次(43-63)次谐波含量的表格。

按 F1 键能将当前屏幕锁定,便于读数,按 F2 继续刷新数据。按退出键返回主菜单。

## 5."频谱分析"界面:

频谱分析界面如右图所示。此屏以 柱状图的形式显示出 A 相电压、B 相电 压、C 相电压、A 相电流、B 相电流和 C 相电流的谐波含量分布柱状图,相邻 次数的谐波含量柱用不同的颜色区分开, 每 10 种颜色为一组,循环显示;因 32 次以上的谐波一般情况下用不到,我们在

| 电能质量测试仪 Ver3.000<br>No:12xxx           | 13-01-15<br>14:20:40 | 80%                     |                         |
|----------------------------------------|----------------------|-------------------------|-------------------------|
| 通道 UA-UB-UC-IA-IB-IC                   |                      | THD_Ua:<br>RMS_Ua:      | 0. 00%<br>0. 00V        |
| 98                                     |                      | 01:100.00%<br>02: 0.00% | 0.00V<br>0.00V          |
| 88                                     |                      | 03: 0.00%<br>04: 0.00%  | 0.00V<br>0.00V          |
| 7%                                     |                      | 05: 0.00%               | 0.00V<br>0.00V          |
| 6N                                     |                      | 08: 0.00%<br>09: 0.00%  | 0.00V<br>0.00V          |
| 5%                                     |                      | 10: 0.00%<br>11: 0.00%  | 0.00V<br>0.00V          |
| 4%                                     |                      | 12: 0.00%<br>13: 0.00%  | 0.007                   |
|                                        |                      | 15: 0.00%<br>16: 0.00%  | 0.00V<br>0.00V<br>0.00V |
|                                        |                      | 17: 0.00%<br>18: 0.00%  | 0.00V<br>0.00V          |
|                                        |                      | 19: 0.00%<br>20: 0.00%  | 0.00V<br>0.00V<br>0.00V |
| 105 10 15 20 25<br>按【F1】锁定,【上下】改变范围,【左 | ₃₀<br>右】掛            | 英通道                     | 0.000                   |

柱状图里只显示到 32 次。U<sub>A</sub>-U<sub>B</sub>-U<sub>C</sub>-I<sub>A</sub>-I<sub>B</sub>-I<sub>C</sub> 提示当前测量通道(可通过←、→键来改变 所选通道), 纵坐标刻度 0%-10%表示各次谐波分量的百分比含量, 基波含量始终对应到 100%刻度(当所有次数的谐波含量都小于 10%时进行放大显示,即以 10%做为满刻度; 当有一项以上的谐波含量大于 10%时,以正常刻度显示,即以 100%做为满刻度),横坐 标的指示的是谐波的次数,右侧数值显示总谐波畸变率 THD、有效值和 1-64 次各次 谐波的数值(用↑、↓键来翻页)。无失真的信号应显示第一次谐波(基波)。测试时用 U<sub>a</sub>、U<sub>b</sub>、U<sub>c</sub>三个电压通道和 I<sub>a</sub>、I<sub>b</sub>、I<sub>c</sub>三个电流通道进行测量。

屏幕最下一行为提示行,提示可进行的操作。按 F1 键能将当前屏幕锁定,便于读数,按 F2 继续刷新,可继续查看各相电压、电流的 1~64 次谐波,按退出键返回主菜单。

#### 6."波形显示"界面

波形显示界面如右图所示。在此屏 中可显示出当前各个被测模拟量的实际 波形,波形实时刷新,能直观的显示出被 测信号的失真情况(是否畸变、是否截顶), 当前显示为A、B、C 三相所有的电压电 流的波形,用↑、↓键来切换不同的相 别;可切换为A 相电压、电流的波形,B 相电压、电流的波形,C 相电压、电流的

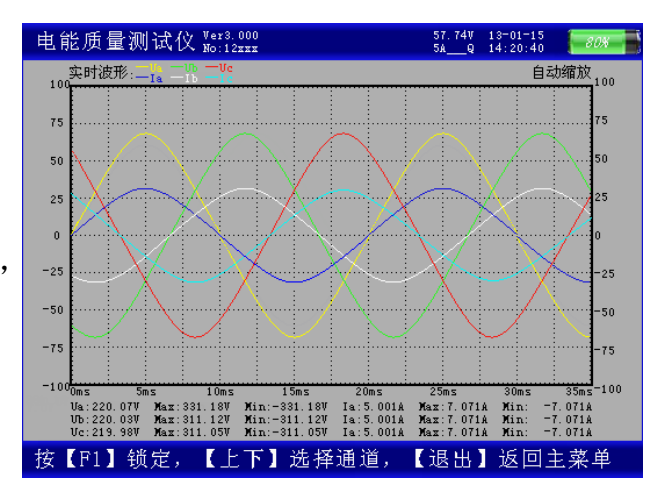

相电压、电流的波形, C 相电压、电流的波形, A、B、C 三相电压的波形, A、B、C 三相电流的波形。可以做为简单的示波器使用。

屏幕最下一行为提示行,提示可进行的操作。

## 7 ."矢量分析"界面

矢量分析屏如右图所示,在此屏显示 被测装置的实测矢量六角图,同时显示出 三相电压(二元件时为两相)、三相电流 (二元件时为两相)的矢量关系以及以 U<sub>a</sub>(二元件时为U<sub>ab</sub>)为参照的各个量之 间的相位角。通过此屏可以直观的判断三 相计量装置的接线是否正确,各相负荷的

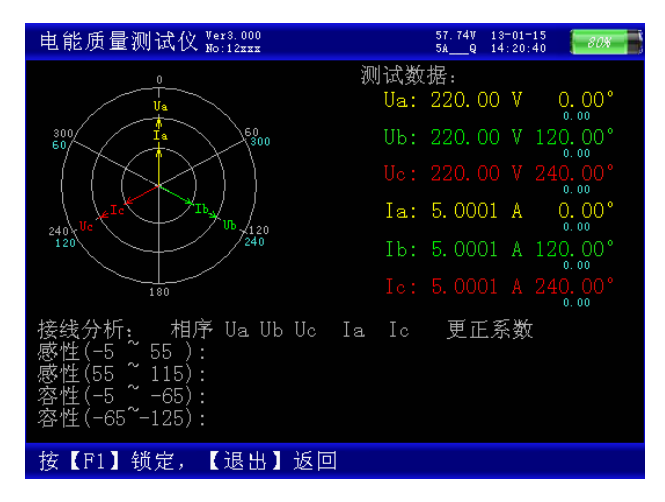

容、感性关系,上图所示为标准阻性负载时接线全部正确情况下的三相四线向量图。按 F1 键能将屏幕锁定,便于读数,按 F2 继续刷新。退出返回主菜单。

#### 8 ."CT 变比"界面

在此功能下,进行低压 CT 的变比和 角差测试。图中可见:屏幕中提示出一次 电流和二次电流测试应使用的钳表分别 为:一次用 C 相中号钳表,二次用 A 相 的 5A 小号钳表。钳表不能用错,注意一 次电流必须用中号钳表或大号钳表进行 测量,否则可能会超过仪器的电流量程。 在参数设置中应按照一次电流所使用的蚌

| 电能质量测试仪 Ver3.000                              | 57.74V<br>5AQ | 13-01-15<br>14:20:40 | 80% |
|-----------------------------------------------|---------------|----------------------|-----|
| 电流选择:<br>一次电流:C相100A【中钳】<br>二次电流:固定接A相5A【小钳】  |               |                      |     |
| 电流测试:<br>一次电流: 0.000A<br>二次电流: 0.000A         |               |                      |     |
| C T 变比:<br>测试变比: 0.00= 【 0A/5A】<br>测试夹角: 0.0° |               |                      |     |
|                                               |               |                      |     |
|                                               |               |                      |     |
| 按【F1】锁定,【退出】返回                                |               |                      |     |

在参数设置中应按照一次电流所使用的钳表量程来设置。

下方分别显示出一次电流、二次电流、实测变比

## 9."历史数据"界面

历史数据界面如右图所示。按 F1 键 查看某一历史时刻的电气参数,包括:各 相电压、电流,零序电压、电流,正序电 压、电流,负序电压、电流,电压、电流 的不平衡度,各相有功功率、无功功率, 总有功功率、无功功率,频率、总功率因 数,各相电压电流之间相位夹角及各相功

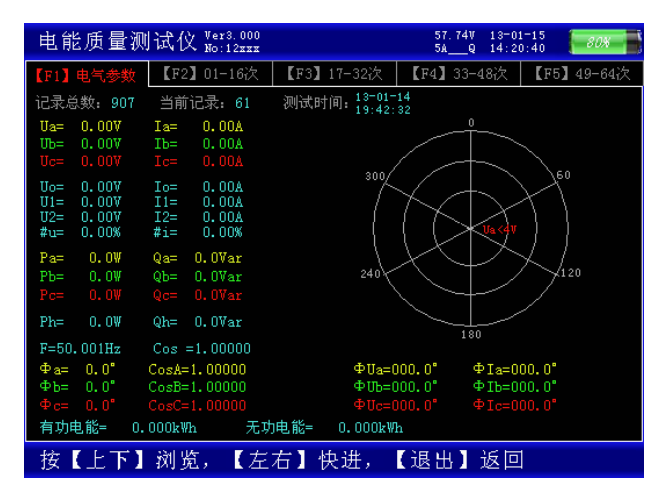

率因数,有功电能、无功电能。按 F2 键查看 1~16 次电压和电流畸变率和谐波,按 F3 查看 17~32 次谐波, F4 查看 33~48 次谐波, F5 查看 49~64 次谐波。

屏幕最下端蓝条为提示行,按↑、↓键逐条浏览历史记录,←、→键快进寻找,退 出键返回主菜单。

# 10."国标查询"界面

国标查询界面如右图所示为根据额 定电压、短路容量、供电容量、协议容量 (在"参数设置"里设置)设定值计算出 的 2~25 次电压电流的谐波国际标准,谐 波数值低于这个标准为符合国际标准。

| 电能质量                                                                 | ≹测试仪 ‱                                                                                               | 3.000<br>12xxx                                                                                           |                                                                | 57.74V 13-<br>5AQ 14:                                                                                                | 01-15<br>20:40 <i>80%</i>                                                                                                    |
|----------------------------------------------------------------------|----------------------------------------------------------------------------------------------------|----------------------------------------------------------------------------------------------------|----------------------------------------------------------------|----------------------------------------------------------------------------------------------------|----------------------------------------------------------------------------------------------------|
| 额定<br>供电                                                             | (电压:10.0<br>【容量:100.                                                                                 | 0kV<br>00MVA                                                                                             | 短路容量:<br>协议容量:                                                 | 100.00M                                                                                                    | VA<br>VA                                                                                                    |
| 次数                                                                   | 电流                                                                                                   | 电压                                                                                                    | 次数                                                             | 电流                                                                                                    | 电压                                                                                                    |
| 02<br>03<br>04<br>05<br>06<br>07<br>08<br>09<br>10<br>11<br>12<br>13 | 26.00A<br>20.00A<br>13.00A<br>20.00A<br>8.50A<br>15.00A<br>6.40A<br>6.80A<br>5.10A<br>9.30A<br>7.90A | 1.60%<br>3.20%<br>1.60%<br>3.20%<br>1.60%<br>3.20%<br>1.60%<br>3.20%<br>1.60%<br>3.20%<br>1.60%<br>3.20% | 14<br>15<br>16<br>17<br>18<br>20<br>21<br>22<br>23<br>24<br>25 | 3. 70A<br>4. 10A<br>3. 20A<br>6. 00A<br>2. 80A<br>5. 40A<br>2. 60A<br>2. 90A<br>2. 30A<br>4. 50A<br>2. 10A<br>4. 10A | $\begin{array}{c} 1. \ 60\% \\ 3. \ 20\% \\ 1. \ 60\% \\ 3. \ 20\% \\ 1. \ 60\% \\ 3. \ 20\% \\ 1. \ 60\% \\ 3. \ 20\% \\ 1. \ 60\% \\ 3. \ 20\% \\ 1. \ 60\% \\ 3. \ 20\% \\ 1. \ 60\% \\ 3. \ 20\% \end{array}$ |
| 按【退出                                                                 | 3】返回主                                                                                                | 菜单                                                                                                    |                                                                |                                                                                                    |                                                                                                    |

# 11."移动存储"界面

本界面用作将内置大容量数据存储 卡的数据转存到 U 盘,界面中显示出仪 器内部大容量存储卡中所存储的文件明 细,并在提示行给出操作提示:按下[F1] 复制当前文件,按[F2]复制所有文件,按 [F3]删除所有文件。请注意;要确认文件 正常复制后,才可选择删除文件,以避免 有用的数据文件丢失。

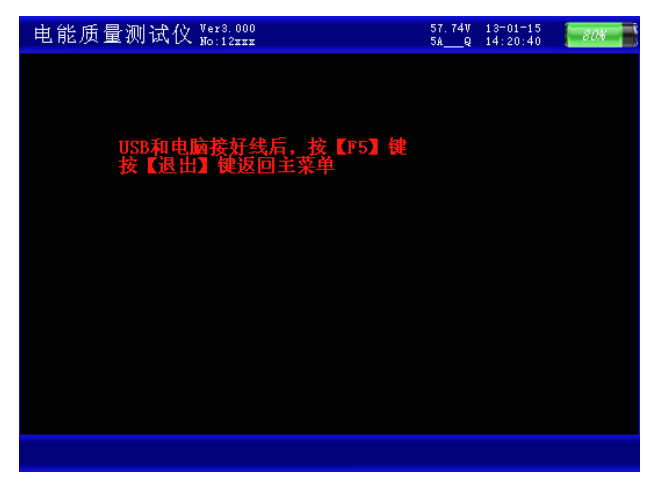

## 12."磁盘查阅"界面

磁盘查阅界面如右图所示。此功能 屏用来查看仪器内部存储器的内容,包 括存储文件的名称、大小,总的磁盘容 量和剩余的可用存储空间。

| 电能质量测试仪 <sup>Ver3.000</sup>                                     | 57.74V<br>5AQ | 13-01-15<br>14:20:40 | 80% |
|-----------------------------------------------------------------|---------------|----------------------|-----|
| 文件夹列表:<br>无文件夹                                                  |               |                      |     |
| 记录文件列表:                                                         |               |                      |     |
| 123.bin 15KB 13-01-15 14:13:28<br>12D.bin 2KB 12-12-28 12:11:14 |               |                      |     |
| 1883 MB total disk space.<br>1843 MB available on the disk.     |               |                      |     |
|                                                                 |               |                      |     |
|                                                                 |               |                      |     |
|                                                                 |               |                      |     |
|                                                                 |               |                      |     |
| 按【退出】返回主菜单                                                      |               |                      |     |

## 13 ."系统校准"界面

非用户使用,略。

# 五、使用方法

测试仪配有一条四芯的电压测试线、三只电流测试钳(根据需要可配备到六只或九 只)。电压测试线用来接入被测电压信号,在现场用电流钳进行测试,每只电流钳分别 对应一个钳表接口,不能互换,否则会影响测试精度,每只钳表中间有一个圆标贴,显 示出钳表的相别和极性(标N的一端为电流的流出端,在使用接线要注意极性,接反会 影响测试结果)。

#### 在测试过程中要注意的问题:

 要在测试前插好电流测试钳,严禁先夹被测信号后插入电流钳插座,这相当于电流 测试钳二次开路,容易产生开路高压,损坏仪器。测试完成后要先摘下所有电流测试 钳再拔下与主机相连的插头。

2、测试钳为保证各通道精度,应一一对应,要把各电流钳正确插入唯一与之对应的插座。交换不同输入插座,会降低了测试精度,但交叉后一般测试精度也不会超出在±2%。

3、接入电压信号时测试线一定要先接到仪器的电压端子,然后再接到被测设备的电压端子;测试完成后一定要先摘下被测设备的电压接头,然后再拆除仪器侧的电压线。(此条尤为重要,反之可能引起大事故)

下面就不同的测试项目进行说明。

#### (一)、三相四线制接线方式设备电参量的测量

1、测试目的

检测被测设备的三路电压、三路电流的信号,通过测试数据来了解被测设备的实时 电压幅值、电流幅值、有功功率、无功功率、相位、频率以及各参量之间的矢量关系的 真实情况;可将六个参量的向量图同屏显示出来,从而确定供电系统的运行情况,便于 分析故障原因和线损原因。

#### 2、测试方法

具体接线如图所示: 在三相四线制接 线方式时用黄色导线联接被测设备的 A 相电压和仪器的 A 相电压端子、绿色导 线联接被测设备的 B 相电压和仪器的 B 相电压端子、红色导线联接被测设备的 C 相电压和仪器的 C 相电压端子、黑色导 线连接被测设备的 N 相电压和仪器的 Un 端子; 三只钳形电流互感器用来测量被测

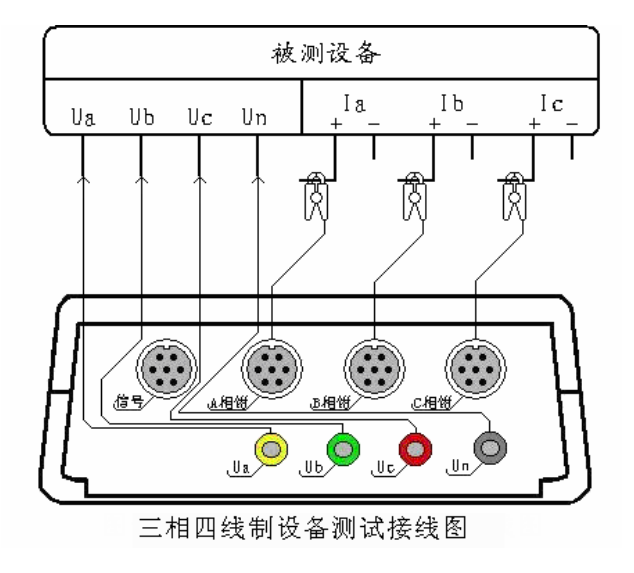

设备电流的 A、B、C 三相,接好线后进入"测试参数"屏查看测量结果。

#### (二)、三相三线制接线方式设备电参量的测量

#### 1、测试目的

检测被测设备的二路电压、二路电流的信号,通过测试数据来了解被测设备的实时 电压幅值、电流幅值、有功功率、无功功率、相位、频率以及各参量之间的矢量关系的 真实情况;可将四个参量的向量图同屏显示出来,从而确定供电系统的运行情况,便于 分析故障原因和线损原因。

#### 2、测试方法

具体接线如图所示: 在三相三线制接线 方式时只用三根电压线, 其中黄色导线联接 被测设备 A 相和仪器的 A 相电压端子、绿 色导线联接被测设备的 B 相电压和仪器的 B 相电压端子、红色导线联接被测设备的 C

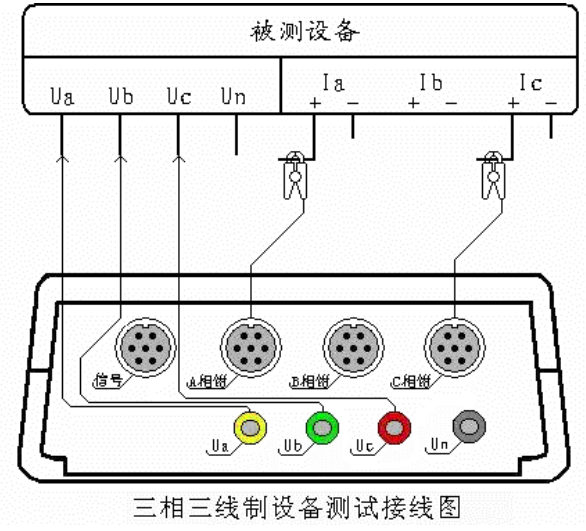

相电压和仪器的 C 相电压端子; A、C 两只钳形电流互感器用来测量被测设备电流的 A、 C 两相,接好线后进入"测试参数"屏查看测量结果。

#### (三),波形显示测量部分

#### 1、测试目的

通过本项目可以显示各参量的波形,了解各参量之间的相位关系(超前或滞后), 观察波形的畸变情况,分析畸变产生的原因,PT和CT有无过负荷的情况。

#### 2、测试方法

根据被测设备的接线方式的不同而进行不同的接线:

三相四线接线方式的设备按照三相四线制设备测试接线图进行接线;

三相三线接线方式的设备按照三相三线制设备测试接线图进行接线。

接好线后进入"波形显示"界面进行测试。

#### (四)、频谱分析测量部分

1、测试目的

本功能用来显示各相电压参量、各相电流参量 1-32 次谐波含量的柱状图以及各参量(1-64 次)谐波的含量百分比,总谐波失真度等指标,以此来判断该相电压或电流 电能质量的好坏。

#### 2、测试方法

根据被测设备的接线方式的不同而进行不同的接线:

三相四线接线方式的设备按照三相四线制设备测试接线图进行接线;

三相三线接线方式的设备按照三相三线制设备测试接线图进行接线。

接好线后进入"频谱分析"界面进行测试。

# (五), 电压谐波分析部分

#### 1、测试目的

本功能用来显示三路电压参量 2-64 各次谐波含量的数值和百分比含量,以此来判断被测电压信号电能质量的好坏。

#### 2、测试方法

具体接线如图所示: 在本项目中同时 接入三相电压信号。将电压测试线的黄、 绿、红、黑四种颜色分别对应被测信号的 A、B、C、N四条相线(当PT二次采用 三线制接法时将被测设备的 B 相电压接 到仪器的U<sub>B</sub>端子,只用三根电压线即可)。 接好线后进入"电压谐波"屏查看测量结 果。

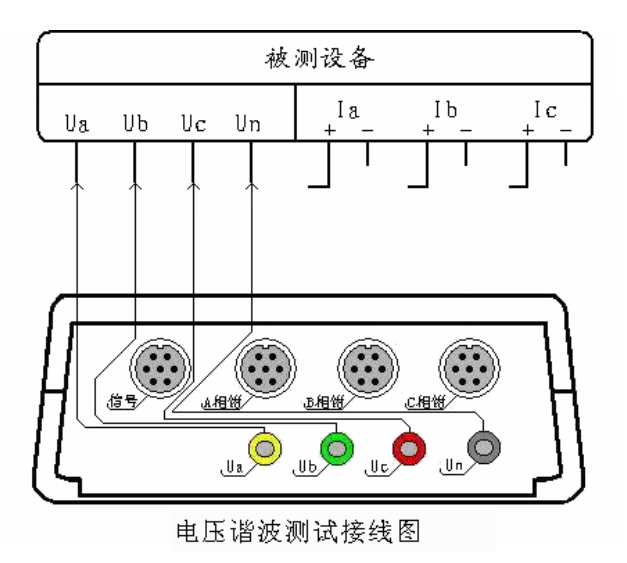

# (六)、电流谐波分析部分

#### 1、测试目的

本功能用来显示三路电流参量 2-64 各次谐波含量的数值和百分比含量,以此来判断被测电流信号电能质量的好坏。

#### 2、测试方法

具体接线如图所示: 在本项目中同 时接入三路电流信号。用A、B、C三只 钳形电流互感器分别来测量被测设备电 流回路的A、B、C 三相,(当被测设备 为三相三线接线方式时只用到A、C 两相 的钳表)接好线后进入"电流谐波"屏查看 测量结果。

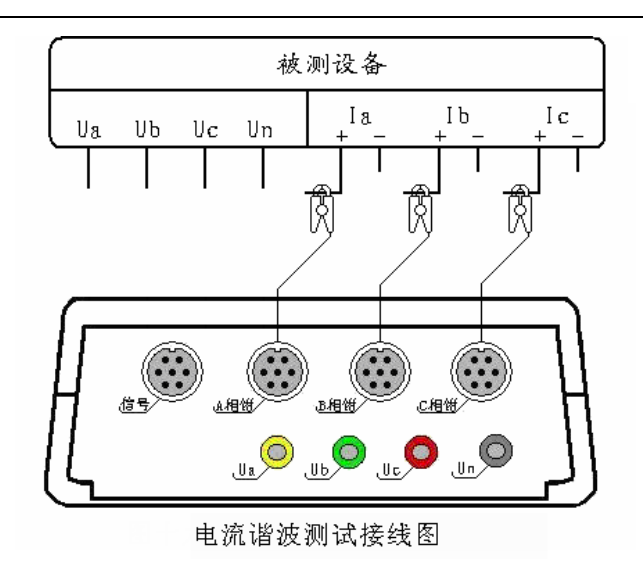

## (七),不平衡度测量部分

#### 1、测试目的

本功能用来显示各分相电压幅值和3倍零序电压3U<sub>0</sub>、零序电压U<sub>0</sub>、正序电压U<sub>1</sub>、 负序电压U<sub>2</sub>、电压不平衡度数值#u;各分相电流幅值和3倍零序电流3I<sub>0</sub>、零序电流 I<sub>0</sub>、正序电流I<sub>1</sub>、负序电流I<sub>2</sub>、电流不平衡度数值#i。以此来评价电压、电流不平衡对 供电质量的影响。

#### 2、测试方法

具体接线方式按右图进行接线:用黄 色导线联接被测设备的 A 相电压和仪器 的 A 相电压端子、绿色导线联接被测设 备的 B 相电压和仪器的 B 相电压端子、 红色导线联接被测设备的 C 相电压端子、 红色导线联接被测设备的 C 相电压和仪 器的 C 相电压端子; 三只钳形电流互感 器用来测量被测设备电流的 A、B、C 三 相,接好线后进入"电气测试"屏查看测量 结果。

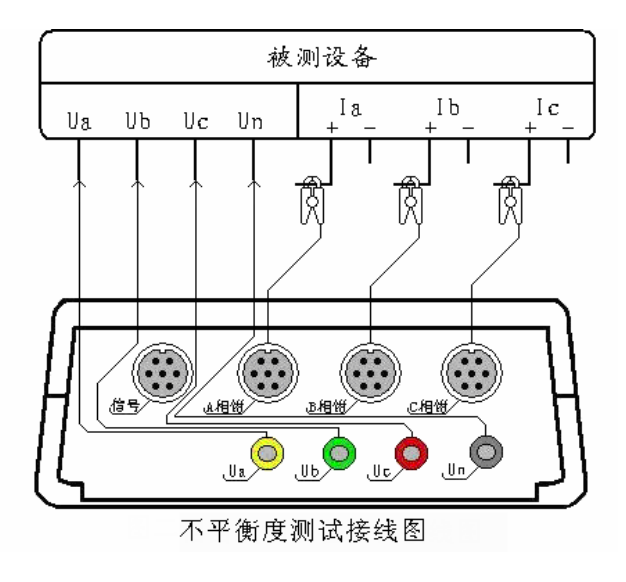

24

#### 六、电池维护及充电

仪器采用高性能锂离子充电电池做为内部电源,操作人员不能随意更换其他类型的 电池,避免因电平不兼容而造成对仪器的损害。

仪器须及时充电,避免电池深度放电影响电池寿命,

正常使用的情况下尽可能每天充电(长期不用最好在一个月内充一次电),以免影响使用和电池寿命,每次充电时间应在6小时以上,因内部有充电保护功能,可以对仪器连续充电。

每次将电池从仪器中取出后仪器内部的电池保护板自动进入保护状态,重新装入电池后,不能直接工作,需要用充电器给加电使之解除保护状态,才可正常工作。

## 七、注意事项

1. 在测量过程中一定不要接触测试线的金属部分,以避免被电击伤。

2. 测量接线一定要严格按说明书操作,确保人身安全。

3. 最好使用有地线的电源插座。

4. 不能在电压和电流过量限的情况下工作。

5. 各钳表一定要与面板上相应的插座一一对应,否则会影响测试结果。

 6. 电压线和钳表接入时一定要按照先接仪器侧再接到被测装置的原则,拆除时一定要 按照先拆装置侧再拆仪器侧的原则进行。

 每次使用完毕注意一定要关闭工作电源开关,因有时液晶背光自动进入省电模式后, 只是液晶屏不显示,仪器还在正常工作,所以必须关闭工作电源开关。

8. 在进行长时监测时,一定要连接好电源线,否则内部电源将被耗尽,无法完成监测。

25